第3章の「1 Excel で予測をはじめよう!」の中のデータマイニングについて、下記 の質問が多いので、ここに対処策を掲載致します。

> 2011 年 1 月 株式会社リックテレコム 書籍出版部

【質問】

第3章の「1 Excel で予測をはじめよう!」 の中のデータマイニングにおいて、 アドイン を使いたいが、 Excel にインストールしてもデータマイニングのコマンドツールが表示さ れない。

## 【回答】

**アドインが有効になっていない可能性があります。以下に対処法を列挙します。** [Excel 2007 の場合]

- 1. 左上の Office のマークから「オプション」を選びます。
- 2. 左側の一覧に「アドイン」があるので、これを選択します。
- 3. アドインの一覧で、スクロールバーを最後まで下げて、無効なアプリケーションア ドインに SQLServer.DM...のアドインが有ることを確認します。
- アドインのポップアップ画面の一番下に、「管理」というプルダウンリストがあるの
  で、そこから「使用できないアイテム」を選択して「設定」ボタンを押します。
- 5. 使用できないアイテムの一覧から、SQLServer.DM...のアドインを選択し、「有効に する」ボタンを押します。
- Excel を一度閉じて、再度、起動すれば「データマイニング」のアドインが表示され ます。

[Excel 2010 の場合]

- 1. メニューバーの一番左にある「ファイル」から「オプション」を選びます。
- 2. 左側の一覧に「アドイン」があるので、これを選択します。
- 3. アドインの一覧で、スクロールバーを最後まで下げて、無効なアプリケーションア ドインに SQLServer.DM...のアドインが有ることを確認します。
- アドインのポップアップ画面の一番下に、「管理」というプルダウンリストがあるの
  で、そこから「使用できないアイテム」を選択して「設定」ボタンを押します。

- 5. 使用できないアイテムの一覧から、SQLServer.DM...のアドインを選択し、「有効に する」ボタンを押します。
- 6. Excel を一度閉じて、再度、起動すれば「データマイニング」のアドインが表示され ます。